# Brukerveiledning FieldEdge SGC500

Industriell Edge-enhet for tilkobling av feltenheter til Netilion Cloud

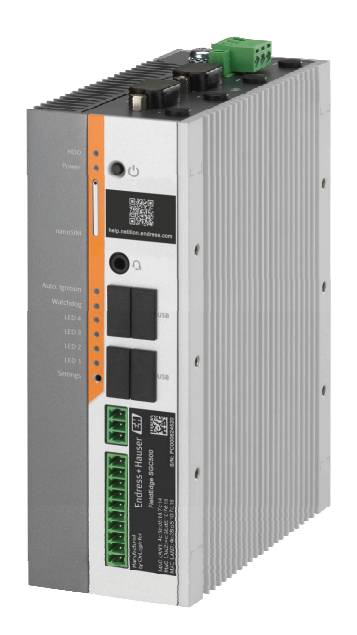

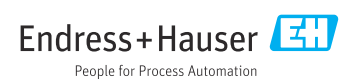

# Innholdsfortegnelse

| 1    | Revisjonshistorikk 4              |
|------|-----------------------------------|
| 2    | Om dette dokumentet 4             |
| 2.1  | Dokumentets funksjon 4            |
| 2.2  | Benyttede symboler 4              |
| 2.3  | Dokumentasjon 5                   |
| 2.4  | Registrerte varemerker 6          |
| 3    | Grunnleggende                     |
|      | sikkerhetsanvisninger             |
| 31   | Krav til personellet 6            |
| 3.2  | Tiltenkt bruk 6                   |
| 33   | Sikkerhet på arbeidsplassen       |
| 3.4  | Driftssikkerhet                   |
| 35   | Produktsikkerhet                  |
| 3.6  | IT-sikkerhet                      |
| 4    | Produktbeskrivelse 7              |
| 4.1  | Funksjon 7                        |
| 4.2  | Bruksområde 7                     |
| 4.3  | Systemutførelse                   |
| 4.4  | Kommunikasjon og databehandling 9 |
| 4.5  | Produktutforming 11               |
| 5    | Mottakskontroll og                |
|      | produktidentifisering 12          |
| 5.1  | Mottakskontroll 12                |
| 5.2  | Produktidentifikasjon 12          |
| 5.3  | Oppbevaring og transport 13       |
| 6    | Montering 13                      |
| 6.1  | Monteringskrav 13                 |
| 6.2  | Montere enheten 14                |
| 6.3  | Kontroll etter installasjon 14    |
| 7    | Elektrisk tilkobling 15           |
| 7.1  | Tilkoblingskrav 15                |
| 7.2  | Tilkobling av enheten 15          |
| 7.3  | Kontroll etter tilkobling 16      |
| 8    | Betjeningsalternativer 16         |
| 9    | Systemintegrering 16              |
| 10   | Idriftsetting 16                  |
| 10.1 | Koble til SGC500                  |

| 10.2                                                                                                    | Koble SGC500 til Netilion Cloud                                                                                                    | 10                                                 |
|----------------------------------------------------------------------------------------------------|----------------------------------------------------------------------------------------------------|----------------------------------------------------|
| 10.3                                                                                                    | Automatisk                                                                                                    | 19                                                 |
| 10.9                                                                                                    | manuelt                                                                                                    | 19                                                 |
| 10.4                                                                                                    | Tilkobling til feltnettverket                                                                                                    | 21                                                 |
| 10.5                                                                                                    | Koble til felt-gateway                                                                                                    | 22                                                 |
| 10.6                                                                                                    | Tilkobling til EtherNet/IP                                                                                                    | 23                                                 |
| 11                                                                                                    | FieldEdge SGC500 og                                                                                                    |                                                    |
|                                                                                                    | Netilion                                                                                                    | 23                                                 |
| 11.1                                                                                                    | Bruke FieldEdge SGC500 i Netilion                                                                                                    | 23                                                 |
| 11.2                                                                                                    | Om Netilion                                                                                                    | 24                                                 |
| 12                                                                                                    | Vedlikehold                                                                                                    | 24                                                 |
|                                                                                                    |                                                                                                    |                                                    |
| 13                                                                                                    | Diagnostikk og feilsøking                                                                                                    | 25                                                 |
| <b>13</b><br>13.1                                                                                                    | Diagnostikk og feilsøking<br>Feilsøking                                                                                                    | <b>25</b><br>25                                    |
| <b>13</b><br>13.1<br>13.2                                                                                                    | Diagnostikk og feilsøking<br>Feilsøking<br>FieldEdge er defekt                                                                                                    | <b>25</b><br>25<br>25                              |
| 13<br>13.1<br>13.2<br>14                                                                                                    | Diagnostikk og feilsøking<br>Feilsøking<br>FieldEdge er defekt<br>Programvareoppdateringer                                                                                                    | 25<br>25<br>25<br>26                               |
| 13<br>13.1<br>13.2<br>14<br>15                                                                                                   | Diagnostikk og feilsøking         Feilsøking         FieldEdge er defekt         Programvareoppdateringer         Serienummer for SGC500                                                                                                    | 25<br>25<br>25<br>26<br>26                         |
| 13<br>13.1<br>13.2<br>14<br>15<br>16                                                                                             | Diagnostikk og feilsøking         Feilsøking         FieldEdge er defekt         Programvareoppdateringer         Serienummer for SGC500         Reparasjoner                                                                                                   | 25<br>25<br>26<br>26<br>26                         |
| <ul> <li>13</li> <li>13.1</li> <li>13.2</li> <li>14</li> <li>15</li> <li>16</li> <li>16.1</li> </ul>                             | Diagnostikk og feilsøking         Feilsøking         FieldEdge er defekt         Programvareoppdateringer         Serienummer for SGC500         Reparasjoner         Generell informasjon                                                                      | 25<br>25<br>26<br>26<br>26<br>26                   |
| 13<br>13.1<br>13.2<br>14<br>15<br>16<br>16.1<br>16.2                                                                             | Diagnostikk og feilsøking         Feilsøking         FieldEdge er defekt         Programvareoppdateringer         Serienummer for SGC500         Reparasjoner         Generell informasjon         Avslutt Netilion-                                            | 25<br>25<br>26<br>26<br>26<br>26                   |
| <ul> <li>13</li> <li>13.1</li> <li>13.2</li> <li>14</li> <li>15</li> <li>16</li> <li>16.1</li> <li>16.2</li> </ul>               | Diagnostikk og feilsøking         Feilsøking         FieldEdge er defekt         Programvareoppdateringer         Serienummer for SGC500         Reparasjoner         Generell informasjon         Avslutt Netilion-         tjenesteabonnementet               | 25<br>25<br>26<br>26<br>26<br>26<br>26             |
| <ul> <li>13</li> <li>13.1</li> <li>13.2</li> <li>14</li> <li>15</li> <li>16</li> <li>16.1</li> <li>16.2</li> <li>16.3</li> </ul> | Diagnostikk og feilsøking         Feilsøking         FieldEdge er defekt         Programvareoppdateringer         Serienummer for SGC500         Reparasjoner         Generell informasjon         Avslutt Netilion-         tjenesteabonnementet         Retur | 25<br>25<br>25<br>26<br>26<br>26<br>26<br>26<br>26 |

# 1 Revisjonshistorikk

| Produktversjon | Bruksanvisning              | Endringer                                                                                                    | Kommentarer      |
|----------------|-----------------------------|----------------------------------------------------------------------------------------------------|------------------|
| 01.00.00       | BA02035S/04/EN/01.20        | -                                                                                                    | Initiell versjon |
| 02.00.00       | BA02035S/04/EN/02.20        | Ethernet/IP<br>Nye kapittel og endringer                                                                                                    | -                |
| 02.00.00       | BA02035S/04/EN/03.21        | Avsnitt 9: endringer                                                                                                    | -                |
| 02.00.00       | BA02035S/04/EN/<br>04.23-00 | Modbus TCP<br>Delen "Lisensmodell" er<br>fjernet.<br>"Diagnostikk og feilsøking",<br>(programvareoppdateringer<br>) og "Reparasjoner" er<br>revidert.<br>Andre mindre justeringer | -                |

## 2 Om dette dokumentet

### 2.1 Dokumentets funksjon

Denne bruksanvisningen inneholder all informasjon som kreves under de ulike fasene i enhetens levetid: identifisering av produktet, kontroll ved levering, oppbevaring, montering, tilkobling, betjening, idriftsetting, feilsøking, vedlikehold og kassering.

### 2.2 Benyttede symboler

#### 2.2.1 Sikkerhetssymboler

#### **FARE**

Dette symbolet varsler deg om en farlig situasjon. Hvis denne situasjonen ikke unngås, vil den føre til alvorlig personskade eller døden.

#### ADVARSEL

Dette symbolet varsler deg om en farlig situasjon. Hvis denne situasjonen ikke unngås, kan den føre til alvorlig eller dødelig personskade.

#### FORSIKTIG

Dette symbolet varsler deg om en farlig situasjon. Hvis denne situasjonen ikke unngås, kan den føre til mindre eller middels alvorlig personskade.

#### LES DETTE

Dette symbolet inneholder informasjon om prosedyrer og andre fakta som ikke fører til personskade.

### 2.2.2 Symboler for ulike typer informasjon

| Symbol    | Betydning                                                                 |
|-----------|---------------------------------------------------------------------------|
|           | Tillatt<br>Prosedyrer, prosesser eller handlinger som er tillatt.         |
|           | Foretrukket<br>Prosedyrer, prosesser eller handlinger som er foretrukket. |
| ×         | Forbudt<br>Prosedyrer, prosesser eller handlinger som er forbudt.         |
| i         | <b>Tips</b><br>Angir at dette er tilleggsinformasjon.                     |
|           | Henvisning til dokumentasjon.                                             |
|           | Henvisning til side.                                                      |
|           | Henvisning til grafikk.                                                   |
|           | Melding eller individuelt trinn som må observeres.                        |
| 1., 2., 3 | Trinn i en fremgangsmåte                                                  |
| L.        | Resultat av et trinn.                                                     |
| ?         | Hjelp i tilfelle et problem.                                              |
|           | Visuell kontroll.                                                         |

### 2.2.3 Symboler i illustrasjoner

| Symbol   | Betydning    | Symbol         | Betydning                        |
|----------|--------------|----------------|----------------------------------|
| 1, 2, 3, | Elementnumre | 1., 2., 3      | Trinn i en fremgangsmåte         |
| A, B, C, | Visninger    | A-A, B-B, C-C, | Utsnitt                          |
| EX       | Fareområde   | ×              | Sikkert område (ikke-fareområde) |

### 2.3 Dokumentasjon

### FieldEdge SGC500

- Bruksanvisning BA02035S
- Teknisk informasjon TI01525S
- Sikkerhetshåndbok SD03029S

### 2.4 Registrerte varemerker

#### EtherNet/IP™

Varemerke som tilhører ODVA, INC.

### HART®

Registrert varemerke for FieldComm Group, Austin, Texas, USA

### Modbus®

Registrert varemerke for SCHNEIDER AUTOMATION, INC.

### **PROFIBUS®**

Registrert varemerke som tilhører PROFIBUS User Organization, Karlsruhe, Tyskland

### WirelessHART<sup>®</sup>

Registrert varemerke som tilhører FieldComm Group, Austin, Texas, USA

# 3 Grunnleggende sikkerhetsanvisninger

### 3.1 Krav til personellet

Det stilles følgende krav til personer som utfører installasjon, idriftsetting, diagnostikk og vedlikehold:

- ► Opplærte, kvalifiserte spesialister må ha en relevant kvalifikasjon for denne spesifikke funksjon og oppgave.
- Er autorisert av anleggets eier/operatør.
- Er kjent med føderale/nasjonale bestemmelser.
- Før du starter arbeidet, må du lese og forstå anvisningene i håndboken og tilleggsdokumentasjon, så vel som sertifikatene (avhengig av bruksområdet).
- ► Følg anvisninger og overhold grunnleggende betingelser.

Følgende krav stilles til driftspersonellet:

- ▶ Er instruert og autorisert ifølge oppgavekravene av anleggets eier-operatør.
- ▶ Følg anvisningene i denne håndboken.

## 3.2 Tiltenkt bruk

FieldEdge SGC500 må installeres, kobles til og konfigureres i samsvar med anvisningene i denne håndboken.

FieldEdge SGC500 er ikke godkjent for fareområder.

## 3.3 Sikkerhet på arbeidsplassen

Ved arbeid på og med enheten:

▶ Bruk personlig verneutstyr som påkrevd i føderale/nasjonale forskrifter.

### 3.4 Driftssikkerhet

Fare for personskade!

► Bare bruk enheten hvis den er i skikkelig teknisk stand og uten feil og mangler.

• Operatøren har ansvar for at driften foregår uten interferens.

### Modifiseringer av enheten

Uautoriserte modifikasjoner av enheten er ikke tillatt og kan føre til uforutsett fare.

▶ Hvis modifikasjoner likevel er påkrevd, må Endress+Hauser kontaktes.

### 3.5 Produktsikkerhet

SGC500 oppfyller kravene i EU-direktivene for CE-merket.

### 3.6 IT-sikkerhet

Garantien gjelder bare hvis instrumentet er installert og brukt som beskrevet i bruksanvisningen. Enheten er utstyrt med sikkerhetsmekanismer for å beskytte den mot utilsiktede endringer i enhetsinnstillingene.

IT-sikkerhetstiltak er i tråd med operatørers sikkerhetsstandarder og er beregnet på å gi ytterligere beskyttelse for enheten, og enhetsdataoverføring må implementeres av operatørene selv.

## 4 Produktbeskrivelse

### 4.1 Funksjon

FieldEdge SGC500 gjør det mulig å koble feltenheter i et industrianlegg til Netilion Cloud. Dataoverføring foregår via anleggets Internett-forbindelse. Informasjonen som kreves for Netilion Services, leses regelmessig ut av feltenhetene og lagres i Netilion Cloud.

Bruk de overførte dataene via følgende tjenester:

- Netilion Connect eller
- Netilion Services

### **Netilion Connect**

De overførte dataene kan hentes direkte via et programvaregrensesnitt (REST JSON Application Programming Interface (API)) og integreres i en brukeranvendelse.

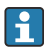

Application Programming Interface (API) leveres som del av Netilion Connect Subscription.

### **Netilion Services**

De overførte dataene aktiverer digitale Netilion-tjenester, f.eks. Analytics, Health, Library og Value.

## 4.2 Bruksområde

FieldEdge SGC500 består av maskinvare og Endress+Hauser-programvare.

FieldEdge kobler feltet til Netilion Cloud. FieldEdge er installert i et kabinett i et automatiseringssystem og er permanent koblet til feltnettverk et og, via et andre nettverk, til

Internett. Informasjonen innlest fra feltenhetene tolkes og overføres til Netilion Cloud via Internett-tilkoblingen.

Endress+Hauser-programvaren tilbyr følgende:

- Skrivebeskyttet tilgang til feltenheter via en rekke feltbussprotokoller og felt-gatewayer. Valgfri feltenhetskrivetilgang er dokumentert i Netilion Services og krever brukerbekreftelse.
- Databehandling og kryptert overføring av data utelukkende til Netilion Cloud.
- Spesifikk dataregistrering for de digitale tjenestene brukeren abonnerer på i Netilion.
- Automatiske oppdateringer kjører i bakgrunnen: sikkerhetsoppdateringer, programvaremodifikasjoner og funksjonelle forbedringer.

Det tas ingen forbehold for innkommende kommunikasjon fra Internett, og dette må blokkeres i systemets brannmur. Det er ikke mulig å rute til feltnettverket.

### 4.3 Systemutførelse

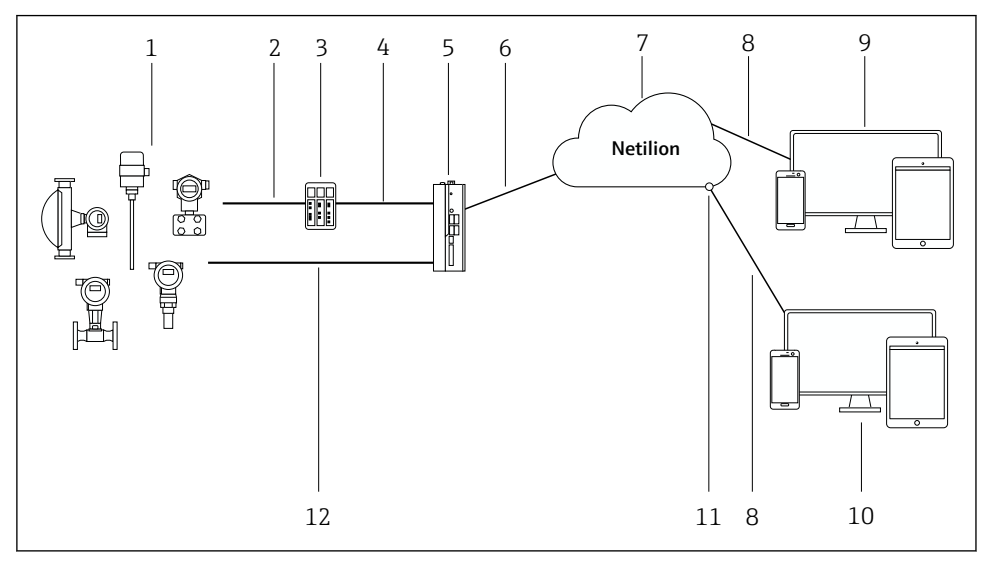

### I Nettverksoppbygning

- 1 Endress+Hauser-feltenheter og tredjeparts feltenheter
- 2 Feltbusskommunikasjon
- 3 Støttede felt-gateways for konvertering fra feltbussprotokoll til en IP-protokoll
- 4 Ethernet-kommunikasjon
- 5 FieldEdge SGC500, leser feltenhetsdata og sender dem sikkert til Netilion Cloud
- 6 WAN Internett-forbindelse https, anleggssidetilkobling
- 7 Netilion Cloud
- 8 https-internettforbindelse
- 9 Netilion Services: Netilion Service-app basert på internet-nettleser
- 10 Brukeranvendelse
- 11 Netilion Connect: Application Programming Interface (API)
- 12 Industrielt Ethernet
- Du finner mer informasjon om Netilion Connect i: https://developer.netilion.endress.com/discover
  - Du finner mer informasjon om Netilion Services i: https://netilion.endress.com

### 4.4 Kommunikasjon og databehandling

| Støttet feltbusskommunikasjon | Tilkobling til FieldEdge                          |
|-------------------------------|---------------------------------------------------|
| HART                          | Feltbuss via felt-gateway til Ethernet-tilkobling |
| WirelessHART                  |                                                   |

| Støttet feltbusskommunikasjon | Tilkobling til FieldEdge                    |
|-------------------------------|---------------------------------------------|
| PROFIBUS                      |                                             |
| Modbus TCP                    | Direkte via industriell Ethernet-tilkobling |
| Ethernet/IP                   |                                             |

| FieldEdge        | Tilkobling til Netilion Cloud      |
|------------------|------------------------------------|
| FieldEdge SGC500 | Internett-forbindelse: WAN – https |

## 4.5 Produktutforming

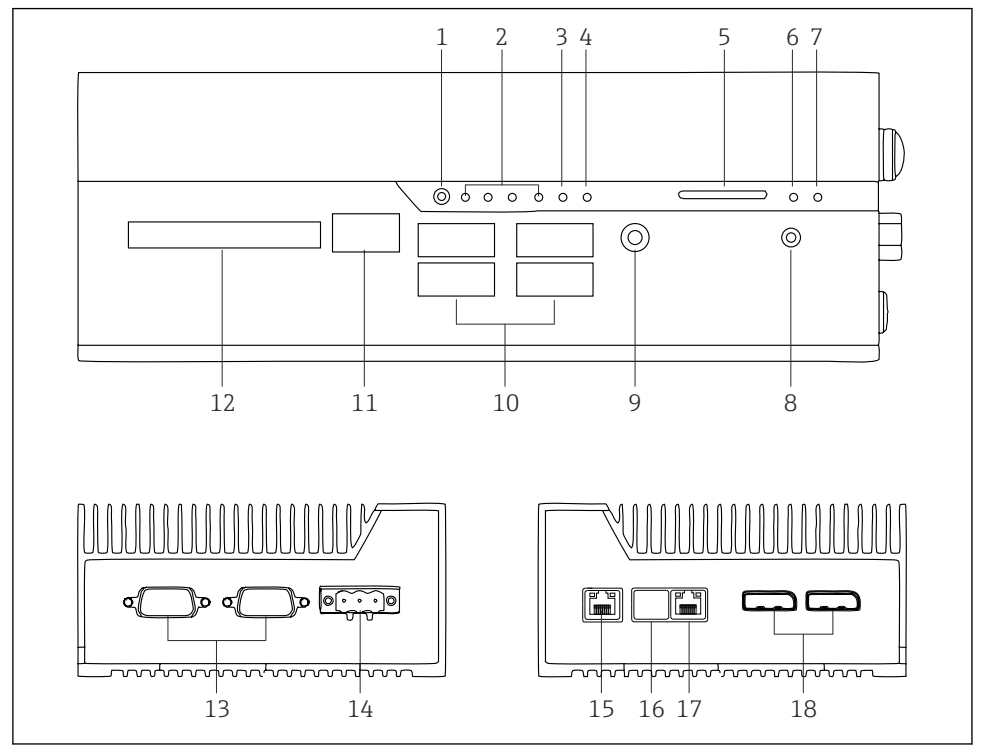

- ☑ 2 FieldEdge SGC500
- 1 Brytermodus for bruker
- 2 Lysdioder
- 3 Overvåkningsmodul
- 4 Lysdiode (ikke brukt)
- 5 SD-kortplass (brukes ikke)
- 6 Lysdiode for AV/PÅ
- 7 Lysdiode for HDD-harddisk
- 8 PÅ-bryter
- 9 Lydforbindelse (brukes ikke)
- 10 USB 3.0 (brukes ikke)
- 11 CAN-buss (brukes ikke)
- 12 DIO (brukes ikke)
- 13 RS-232/422/485 COM-porter (ikke brukt)
- 14 Strømforsyning
- 15 GbE LAN
- 16 GbE LAN (ikke brukt)
- 17 GbE LAN
- 18 Displayport (brukes ikke)

# 5 Mottakskontroll og produktidentifisering

## 5.1 Mottakskontroll

- Kontroller emballasjen for synlig skade fra transport.
- Fjern emballasjen forsiktig for å unngå skade.
- Ta vare på alle medfølgende dokumenter.

Systemet må ikke settes i drift hvis det på forhånd påvises at innholdet er skadet. Følg instruksjonen på https://netilion.endress.com/legal/terms-of-service. Returner SGC500 dersom Endress+Hauser ber om det. Bruk originalemballasjen dersom det er mulig.

Enheten erstattes etter rådføring med Endress+Hauser og skal kun returneres på forespørsel.

### 5.1.1 Leveringsinnhold

Leveringsinnholdet omfatter:

- SGC500
- 1 × terminalblokk-strømkobling
- 1 × festeklemme for DIN-skinnemontering
- 1 × støvbeskyttelseshette
- 1 × dokumentasjon

## 5.2 Produktidentifikasjon

### 5.2.1 Typeskilt

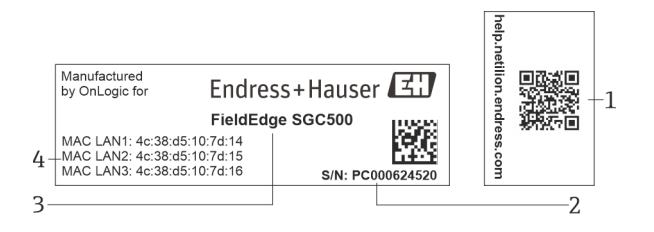

#### ☑ 3 SGC500-typeskilt

- 1 QR-kode med kobling til Netilion Help
- 2 Endress+Hauser-serienummer
- 3 Endress+Hauser-produktnavn
- 4 MAC-adresser til LAN-tilkoblinger

Ikke bruk LAN 2 MAC-adressen siden dette grensesnittet ikke brukes.

### 5.2.2 Produsentens adresse

| Maskinvare                              | Programvare                         |
|-----------------------------------------|-------------------------------------|
| Produsert av OnLogic for Endress+Hauser | Endress+Hauser Process Solutions AG |
| OnLogic                                 | Christoph Merian-Ring 12            |
| 35 Thompson St, South                   | CH-4153 Reinach                     |
| Burlington, VT                          | Sveits                              |
| 05403                                   | www.endress.com                     |
| USA                                     |                                     |

### 5.3 Oppbevaring og transport

Bruk alltid originalemballasjen når du transporterer produktet.

#### 5.3.1 Omgivelsestemperaturområde

–25 – 70 °C (–13 – 158 °F)

#### 5.3.2 Oppbevaringstemperatur

-40 - 85 °C (-40 - 185 °F)

### 5.3.3 Fuktighet

0 – 90 %, ikke-kondenserende

#### 5.3.4 Vibrasjonsresistens

Testet iht.

- IEC 60068-2-64
- MIL-STD-810G

#### 5.3.5 Støtresistens

Testet iht.

- IEC 60068-2-27
- MIL-STD-810G

## 6 Montering

### 6.1 Monteringskrav

Merk følgende for å sikre riktig drift av SGC500:

- Forsyningsspenning 9 36 V<sub>DC</sub>
- Omgivelsestemperaturområde –25 70 °C (–13 158 °F)
- Relativ luftfuktighet 0 90 % ikke-kondenserende
- Vibrasjonsmotstand i henhold til IEC 60068-2-64

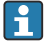

Når du velger plassering for SGC500, må du sørge for at det er mulig å koble den til Internett og feltnettverket.

### 6.2 Montere enheten

Dimensjoner for SGC500: 56 mm (2.20 in) · 154 mm (6.06 in) · 119 mm (4.69 in)

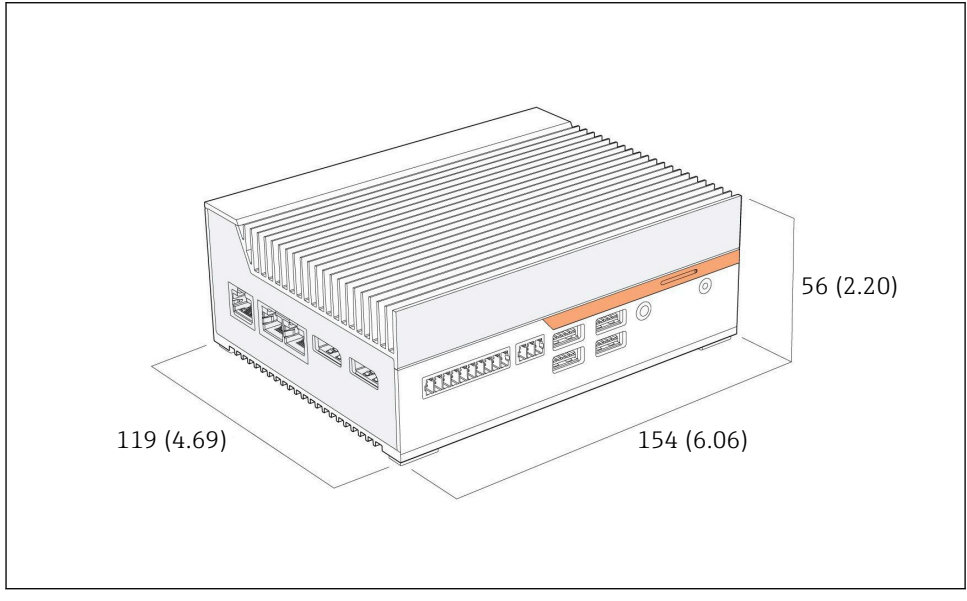

Dimensjoner for SGC500, måleenhet: mm (in)

Montering på DIN-skinne

- 1. Fest DIN-skinneklemmen som medfølger på SGC500.
- 2. Monter SGC500 på en DIN-skinne i et systemkabinett.
  - SGC500 må ha god plass for varmespredning.

### 6.3 Kontroll etter installasjon

| Er de monterte komponentene uskadet (visuell inspeksjon)?                                                          |  |
|----------------------------------------------------------------------------------------------------|--|
| Oppfyller alle komponentene de nødvendige spesifikasjonene? For eksempel:<br>• Omgivelsestemperatur<br>• Fuktighet |  |
| Er alle festeskruene sikkert strammet?                                                                             |  |
| Er SGC500 riktig montert på DIN-skinnen?                                                                           |  |
| Er SGC500 montert for optimal varmespredning med vertikale kjøleribber?                                            |  |

-

Er strømforsyningen korrekt?

Har strømforsyningen riktig polaritet?

## 7 Elektrisk tilkobling

### 7.1 Tilkoblingskrav

Følgende vilkår må oppfylles:

- Påse at kabelen er spenningsløs når den kobles til SGC500
- Følg anvisningene om tilkoblinger i denne håndboken
- Forsyningsspenning: 9 36 V<sub>DC</sub>
- Tillatt svingning i spenning  $\pm 10$  %
- Strømforbruk: 60 W

### 7.2 Tilkobling av enheten

#### 7.2.1 Koble til forsyningsspenningen

#### LES DETTE

#### Skade på enheten

► Ikke åpne huset til FieldEdge SGC500.

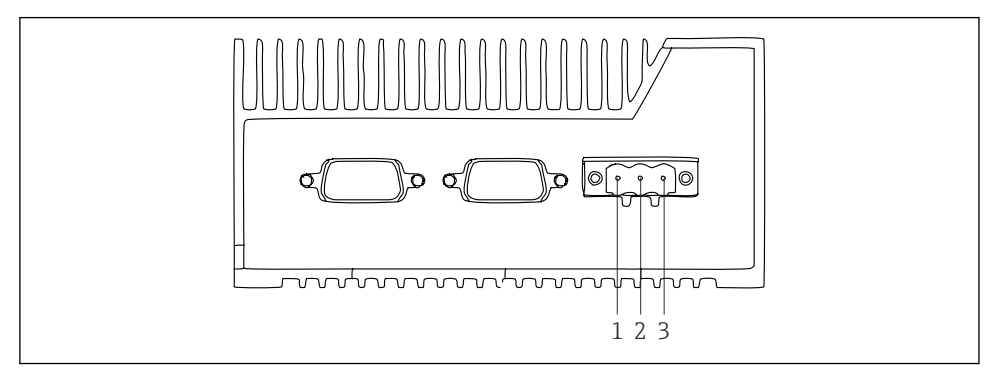

Strømforsyning ved SGC500, uttak for 3-stiftskobling

- *1* Forsyningsspenning, negativ pol
- 2 Ikke brukt
- 3 Forsyningsspenning, positiv pol

En 3-stiftskobling for forsyningsspenningen er inkludert i leveringsomfanget.

#### Koble 3-stiftskoblingen til forsyningsspenningen

1. Koble den negative polen på forsyningsspenningen til klemme 1 (–).

- 2. Koble den positive polen på forsyningsspenningen til klemme 3 (+).
- [] Koble til forsyningsspenningen: → 🖺 16

### 7.2.2 Koble til LAN-grensesnitt

Koble til LAN-grensesnitt:  $\rightarrow \cong 16$ 

### 7.3 Kontroll etter tilkobling

| Er enheten uskadd (visuell inspeksjon)? Er kablene uskadet (visuell inspeksjon)? |  |
|----------------------------------------------------------------------------------|--|
| Samsvarer forsyningsspenningen med spesifikasjonen på typeskiltet?               |  |
| Er forsyningsspenningen koblet til korrekt?                                      |  |

## 8 Betjeningsalternativer

SGC500 kan kobles til for lokal konfigurasjon via en bærbar PC med nettverksforbindelse. SGC500 kan konfigureres med en nettleser som Chrome eller Firefox.

## 9 Systemintegrering

Systemintegrering er via Netilion og utføres automatisk i bakgrunnen, som beskrevet. Så snart en Internett-forbindelse er etablert for SGC500, er SGC500 synlig i Netilion Cloud og kan styres derfra.

## 10 Idriftsetting

### 10.1 Koble til SGC500

### 10.1.1 Separate grensesnitt for internett og feltnettverk

- Vi anbefaler å bruke forskjellige nettverk for internett og feltnettverk som beskrevet i dette avsnittet.
  - Systemets brannmurinnstillinger blokkerer ikke autoriserte forespørsler fra internett til feltnettverket og tillater tilgang til Netilion via https://\*.netilion.endress.com. https://api.netilion.endress.com og https://downloads.netilion.endress.com brukes.

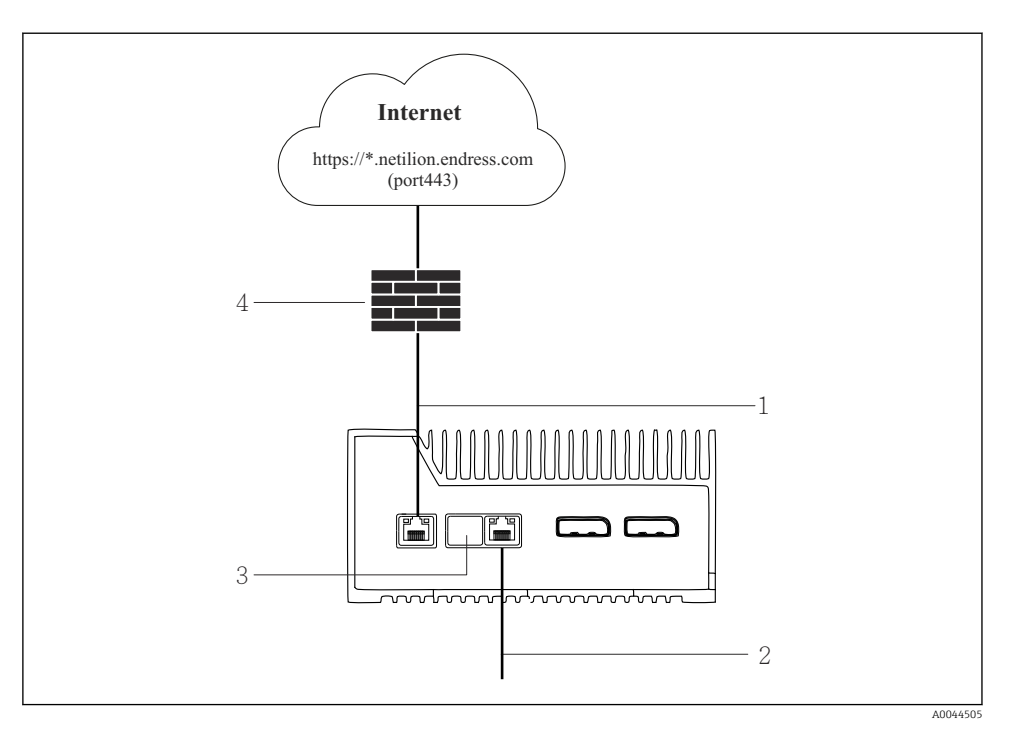

- ☑ 6 Separate grensesnitt for internett og feltnettverk
- 1 LAN1 (WAN 1 sky) grensesnitt for internett
- 2 LAN3-grensesnitt for feltbussen
- 3 LAN2 ikke brukt
- 4 Systembrannmur

Ethernet-kablene er ikke inkludert i leveringsomfanget.

- 1. Koble Ethernet-kabelen for internett-tilkobling til LAN1 (WAN 1 sky) på SGC500.
- 2. Koble Ethernet-kabelen for feltnettverket til LAN3 på SGC500.
- 3. Plasser et støvdeksel på LAN-tilkoblingen som ikke er i bruk.
- 4. Koble til forsyningsspenningen.  $\rightarrow \square 15$ 
  - └ Strømlysdioden på SGC500 må lyse blått.

### 10.1.2 Felles grensesnitt for internett og feltnettverk

- $\mathbf{P}$  Vi anbefaler å bruke forskjellige nettverk for internett og feltnettverket. o 🖺 16
  - Hvis bare ett nettverk er satt opp for internett og feltnettverket, må LAN1grensesnittet (WAN 1 – sky) brukes.
    - Systemets brannmurinnstillinger blokkerer ikke autoriserte forespørsler fra internett til feltnettverket og tillater tilgang til Netilion via https://\*.netilion.endress.com. https://api.netilion.endress.com og https://downloads.netilion.endress.com brukes.

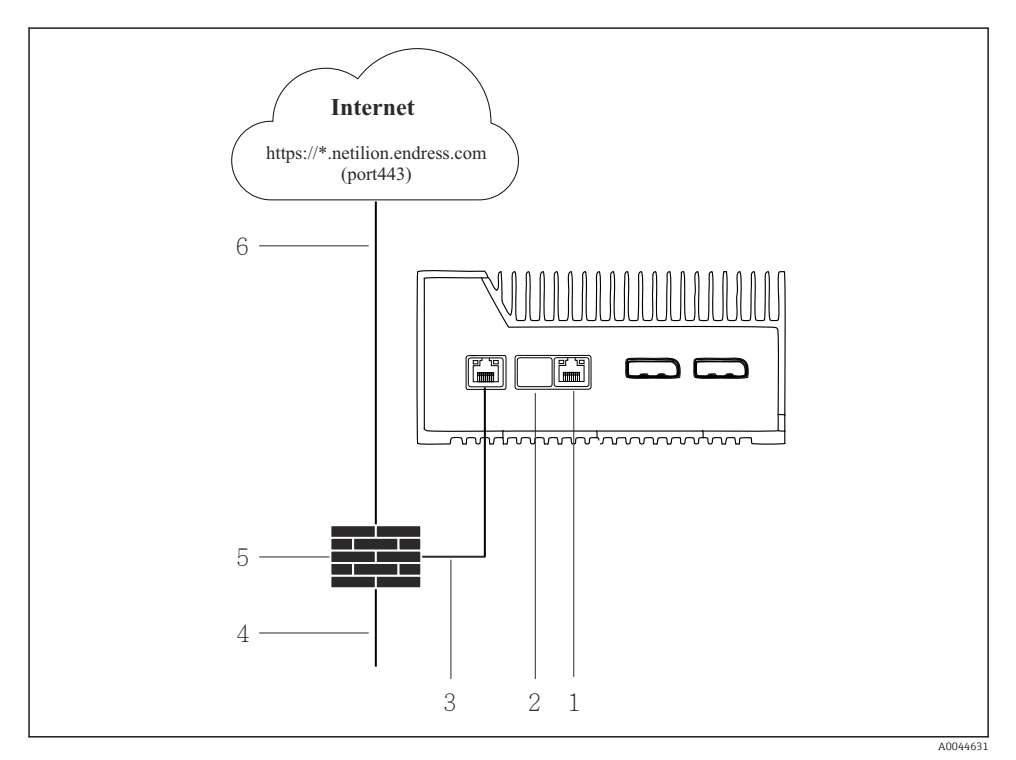

☑ 7 Felles grensesnitt for internett og feltnettverk

- 1 LAN3 ikke brukt
- 2 LAN2 ikke brukt
- 3 LAN1 (WAN 1 sky)
- 4 Feltnettverk
- 5 Systembrannmur
- 6 Internettforbindelse

Ethernet-kablene er ikke inkludert i leveringsomfanget.

- 1. Koble Ethernet-kabelen fra systembrannmuren til LAN1 (WAN 1 sky) på SGC500.
- 2. Plasser et støvdeksel på LAN-grensesnittene som ikke er i bruk.

- 3. Koble feltnettverket til systembrannmuren.
- 4. Koble internett til systembrannmuren.
- 5. Koble til forsyningsspenningen.  $\rightarrow \square 15$ 
  - └ Strømlysdioden på SGC500 må lyse blått.

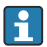

Hvis bare LAN1-tilkoblingen brukes, støttes ikke Ethernet/IP-tilkoblingen.

### 10.2 Koble SGC500 til Netilion Cloud automatisk

#### Krav

-

Tilgang til Endress+Hauser Netilion er opprettet.

- 1. Logg inn på Endress+Hauser Netilion https://netilion.endress.com/app/id/.
- 2. I Netilion bruker du navigeringsfunksjonen til å åpne siden Edge Devices.
- 3. Velg SGC500 på siden Edge Devices.
  - └ Når SGC500 er koblet til Netilion Cloud, vises en grønn prikk ved siden av SGC500.
- Hvis SGC500 ikke vises med en grønn prikk, må du vente noen minutter og oppdatere listen over edge-enheter (F5).

### 10.3 Koble SGC500 til Netilion Cloud manuelt

Hvis automatisk tilkobling av SGC500 til Netilion Cloud har sviktet, må du koble SGC500 til Netilion Cloud manuelt.

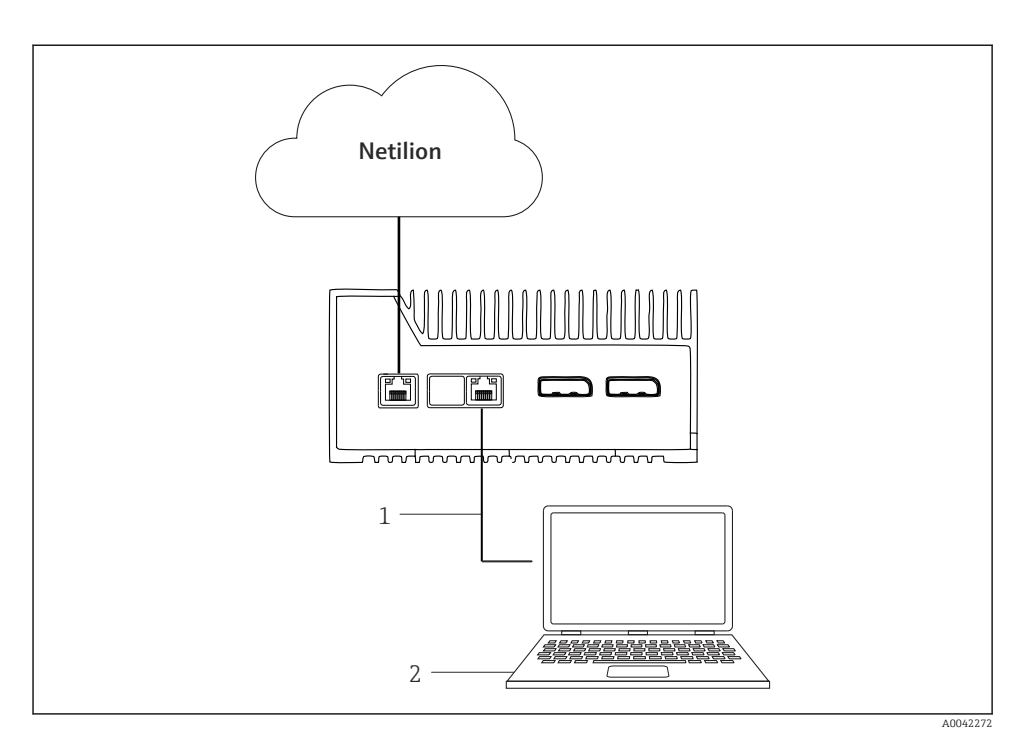

1 Ethernet-kabel mellom bærbar datamaskin og LAN3

2 Nettbrett med nettleser for konfigurasjon

- 1. Koble den bærbare datamaskinen til via en Ethernet-kabel til LAN3 på SGC500.
- 2. Åpne en nettleser.
- 3. Angi URL **169.254.1.1**.
  - → SGC500-appen åpnes.
- 4. Logg på. Brukernavn: *admin*. Passord: *serienummer for SGC500*.

- 5. Følg instruksene i SGC500-appen og utfør konfigurasjonen.
- 🔒 Hvis tilkobling til Netilion svikter, må du kontrollere DNS-tilgjengeligheten.

Sjekk de følgende DNS-scenarioene i SGC500-nettverket:

Scenario 1: SGC500-internettilgang via proxyserver (anbefales).

**1a:** SGC500 kan nå proxyserveren med proxy-IP-adressen. Proxy konfigureres i SGC500appen med sin IP-adresse. SGC500 krever ikke DNS-konfigurasjon.

**1b:** SGC500 kan nå proxyserveren med proxynavnet. Proxy konfigureres i SGC500-appen med proxynavn. SGC500 krever tilgang til en DNS-server for å løse proxynavnet.

**Scenario 2:** SGC500 kan få tilgang til https://\*.netilion.endress.com direkte, ingen proxyserver er tilgjengelig. Dette anbefales ikke siden det ikke finnes noen brannmur. SGC500 krever tilgang til en DNS-server for å løse \*.netilion.endress.com.

- 6. Så snart en internettforbindelse er opprettet, kobler du Ethernet-kabelen på SGC500 fra LAN3.
- 7. Koble Ethernet-kabelen for feltnettverket til LAN3 på SGC500.
- 8. Koble SGC500 til Netilion Cloud.  $\rightarrow \square$  19
- Serienummeret finnes på typeskiltet og i avsnittet "Programvareoppdateringer" → 🗎 26.

Dersom det ikke er mulig å koble til SGC500-appen:

- 1. Kontroller TCP/IP-innstillingene på den tilkoblede PC-en.
- 2. Tillat at en IP-adresse tilordnes automatisk (DHCP) eller at det tilordnes en fast IPadresse.
- 3. Alternativt konfigurerer du IP-adressen 169.254.1.2 med subnettmaske 255.255.0.0.
- 4. Kontroller også at bruk av http-proxy ikke er aktivert.
- 5. Angi adressen på en bærbar datamaskin i samme nettverk https://api.netilion.endress.com/status.
  - └ Statusen *I am alive* bekrefter ubegrenset Internett-tilgang til netilion.endress.com.

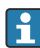

Kontakt IT-administratoren dersom det ikke kan opprettes forbindelse mellom SGC500 og Netilion.

### 10.4 Tilkobling til feltnettverket

#### Krav

- Tilgang til Endress+Hauser Netilion er opprettet.
- SGC500 er synlig i Netilion Cloud.
- 1. Logg inn på Endress+Hauser Netilion https://netilion.endress.com/app/id/.
- 2. Bruk navigeringsfunksjonen i Netilion til å åpne siden **Edge Devices**.

- 3. På siden Edge Devices klikker du på relevante SGC500.
  - └ Siden "Edge Device Details" vises.
- 4. Klikk på LAN3 i delen "Network Interfaces".
- 5. Klikk på **Edit**.
- 6. Konfigurer IP-innstillingene for feltnettverket.
- 7. Lagre innstillingene ved å klikke på **Save**.
- 8. Vent på at innstillingene skal oppdatere seg.
- 9. Bruk **F5** for å oppdatere listen over edge-enheter.
  - └ SGC500 vises med en grønn prikk.
- **10.** Feltbuss via feltgateway:  $\rightarrow \square$  22. Ethernet/IP:  $\rightarrow \square$  23

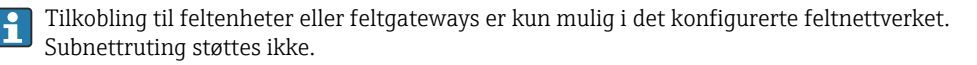

### 10.5 Koble til felt-gateway

H

Dette punktet gjelder ikke for Ethernet/IP.

Mer informasjon om Modbus Value Mapping: https://help.netilion.endress.com/

#### Krav

- Tilgang til Endress+Hauser Netilion er opprettet.
- SGC500 er koblet til Netilion Cloud.
- 1. Logg inn på Endress+Hauser Netilion https://netilion.endress.com/app/id/.
- 2. Bruk navigeringsfunksjonen i Netilion til å åpne siden Edge Devices.
- 3. På siden **Edge Devices** klikker du på relevante **SGC500**.
  - └ Siden "Edge Device Details" vises.
- 4. Klikk på Create i delen "Field Gateways".
  - 🛏 Siden "Create Field Gateway" vises.
- 5. Velg felt-gatewaytype.
- 6. Angi innstillingene for felt-gatewayen.
- 7. Lagre innstillingene ved å klikke på **Save**.
- 8. Vent på at innstillingene skal oppdatere seg.
- 9. Bruk **F5** for å oppdatere listen over edge-enheter.
  - SGC500 vises med en grønn prikk.
     Den konfigurerte felt-gatewayen er koblet til SGC500.
- **10.** Gjenta disse trinnene hvis en ytterligere felt-gateway er nødvendig.
  - ← SGC500 er nå klar til bruk med Netilion Services.

#### 10.6 Tilkobling til EtherNet/IP

Dette avsnittet gjelder ikke for feltbusser som er koblet til SGC500 via en felt-gateway.

#### Krav

-

- Tilgang til Endress+Hauser Netilion er opprettet.
- SGC500 er koblet til Netilion Cloud.
- 1. Logg inn på Endress+Hauser Netilion https://netilion.endress.com/app/id/.
- 2. I Netilion bruker du navigeringsfunksjonen til å åpne siden **Edge Devices**.
- 3. På siden **Edge Devices** klikker du på relevante **SGC500**.
  - └ Siden "Edge Device Details" vises.
- 4. Klikk på Edit.
  - └ Siden "Edge Device Details" vises.
- 5. I delen "Ethernet/IP Activation Status" endrer du statusen til Activate.
- 6. Lagre innstillingene ved å klikke på Save.
- 7. Vent på at innstillingene skal oppdatere seg.
- Bruk **F5** for å oppdatere listen over edge-enheter. 8.
  - SGC500 vises med en grønn prikk. Ethernet-feltnettverket er koblet til SGC500. SGC500 er nå klar til bruk med Netilion Services

#### 11 FieldEdge SGC500 og Netilion

#### Bruke FieldEdge SGC500 i Netilion 11.1

Følgende tilkoblinger er mulig:

- Netilion Services eller
- Netilion Connect

#### **Netilion Services**

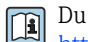

Du finner mer informasjon om Netilion Services i Du filiner ince ..... https://netilion.endress.com

#### **Netilion Connect**

- Du finner mer informasjon om Netilion Connect i
  - Du finner dokumentasjon for tilgang til feltenhetsdata via API i https://developer.netilion.endress.com/discover
  - Du finner dokumentasjon for tilgang til feltenhetsdata via API i https://api.netilion.endress.com/doc/v1/ eller QR-kode.

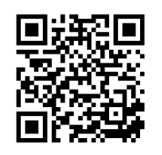

🖻 8 Informasjon for tilgang til feltenhetsdata via QR-kode.

### 11.2 Om Netilion

Netilion er Endress+Hausers IIoT-økosystem som gir smart- og nettverksapplikasjoner tilgang til det industrielle tingenes Internett. Banebrytende og sikker Internett-teknologi gjør disse digitale tjenestene mulige, kombinert med teknologi for industrielle produksjonsprosesser. Alle våre Netilion Services er lette og brukervennlige å ta i bruk.

| Mer informasjon om Netilion | Netilion Help             |
|-----------------------------|---------------------------|
| netilion.endress.com        | help.netilion.endress.com |

# 12 Vedlikehold

Fjern skitt fra huset med jevne mellomrom.

Merk følgende ved rengjøring:

- Bruk en fuktig klut
- Ikke bruk kjemiske tilsetningsstoffer
- Lokalt vedlikehold er ikke nødvendig, da oppdateringer kjøres automatisk i bakgrunnen.

#### 13 Diagnostikk og feilsøking

#### 13.1Feilsøking

| Feil                                                            | Feilsøking                                                                                                    |
|-----------------------------------------------------------------|----------------------------------------------------------------------------------------------------|
| FieldEdge vises ikke i Netilion Cloud                           | <ul> <li>Kontroller Internett-forbindelsen</li> <li>Kontroller Ethernet-kabeltilkobling →  <sup>●</sup> 16</li> <li>Kontroller IP-innstillinger for FieldEdge</li> <li>Kontroller brannmur</li> </ul> |
| FieldEdge vises i Netilion Cloud, men ingen feltdata overføres. | <ul><li>Kontroller feltnettverkstilkobling</li><li>Kontroller innstillinger for felt-gateway</li></ul>                                                                                                |

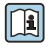

Du finner mer informasjon om Netilion Connect i: Du finner dokumentasjon for tilgang til feltenhetsdata via API i: https://developer.netilion.endress.com/discover

#### Fortsett som følger hvis du ikke kan rette feilen i samsvar med tabellen:

- 1. Logg på Netilion.
- 2. Opprett en supportforespørsel via Netilion. Netilion > Velg en tjeneste > Netilion > Hovedmeny > Support Opprett en forespørsel
  - ┕► Supportforespørselen sendes til Endress+Hauser service. Endress+Hauser service analyserer feilen og bestemmer nødvendige tiltak. Hvis Endress+Hauser service fastslår at FieldEdge er defekt, fortsetter du på følgende måte→ 🖺 25.

#### 13.2FieldEdge er defekt

Endress+Hauser service har oppdaget at FieldEdge er defekt og må byttes. Endress+Hauser service sender en forhåndskonfigurert erstatningsenhet.

Du vil også bli bedt om å returnere den defekte FieldEdge til Endress+Hauser, eller destruere og kassere den defekte FieldEdge.

#### Hvis FieldEdge er defekt, fortsetter du på følgende måte:

- 1. Etter instruksjoner fra Endress+Hauser service sletter du tilgangsdataene fra FieldEdge til Netilion Cloud for den defekte FieldEdge.
- 2. I Netilion fjerner eller nullstiller du dataene på følgende sider: "Network Interface Details", "Field Gateways" oq/eller "EtherNet/IP Activation Status"
- 3. Avhengig av instruksjonene fra Endress+Hauser service: Returner den defekte FieldEdge umiddelbart til Endress+Hauser, eller ødelegg og kasser den.
- 4. Koble til, konfigurer og idriftsett nye FieldEdge i samsvar med bruksanvisningen.
- Vi anbefaler at du sletter tilgangsdata/brukerdata fra FieldEdge hvis du må ta FieldEdge ut av drift på grunn av en feil. Du vil hindre feilaktig bruk av dataene ved å slette dem.

# 14 Programvareoppdateringer

Programvareoppdateringer er en viktig del av Netilion Services og overføres til SGC500 automatisk. Det kreves ingen handling eller godkjenning fra brukeren.

Du kan bestemme programvareversjonen av FieldEdge slik: Programvareversjonen som for øyeblikket er lastet inn i FieldEdge, vises på Netilion-kontoen med SGC500-informasjonen om den relevante SGC500.

# 15 Serienummer for SGC500

Angi serienummeret på din FieldEdge i feltet.

## 16 Reparasjoner

### 16.1 Generell informasjon

Det er ikke tillatt å gjennomføre reparasjoner på enheten. Ved feil må du kontakte Endress+ Hauser Service.

Forslag: Ikke utfør reparasjoner på enheten.

I tilfelle feil: → 🖺 25

### 16.2 Avslutt Netilion-tjenesteabonnementet

For å beskytte dataene og/eller systemet mot tilgang anbefaler vi at du skroter FieldEdge. For å gjøre dette anbefaler vi at du fortsetter i samsvar med følgende retningslinjer: NIST Special Publication 800-88, Revision 1: Guidelines for Media Sanitization

Hvis du ikke ønsker å skrote FieldEdge, anbefaler vi at du sletter programvaren fra FieldEdge umiddelbart. Kontakt Endress+Hauser service for mer informasjon.

Etter samråd med Endress+Hauser service kan du returnere FieldEdge.

### 16.3 Retur

Kontakt Endress+Hauser service før du returnerer enheten til Endress+Hauser.

Det kan være nødvendig å returnere enheten i følgende tilfeller:

- FieldEdge er defekt  $\rightarrow \cong 25$
- Du har avsluttet Netilion-tjenesteabonnementet  $\rightarrow$  🗎 26

### 16.4 Kassering

#### Fortsett på følgende måte hvis du må kassere FieldEdge:

- 1. Etter instruksjoner fra Endress+Hauser service sletter du tilgangsdataene fra FieldEdge til Netilion Cloud fra den defekte FieldEdge.
- 2. I Netilion sletter eller nullstiller du dataene på følgende sider: "Network Interface Details", "Field Gateways" og/eller "EtherNet/IP Activation Status"
- 3. Ødelegg den defekte FieldEdge og kasser den. Overhold følgende anvisninger.
- Vi anbefaler at du sletter tilgangsdata / brukerdata fra FieldEdge hvis du må kassere FieldEdge. Ved å slette dataene hindrer du eventuell feil bruk av dataene.
  - Før du kasserer, eller skroter, FieldEdge, anbefaler vi at du fortsetter i samsvar med følgende retningslinger: NIST Special Publication 800-88, Revision 1: Guidelines for Media Sanitization

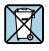

I henhold til EU-direktiv 2012/19 om elektrisk og elektronisk avfall (WEEE), merkes Endress+Hauser-produkter med det angitte symbolet for å unngå at WEEE kastes usortert i kommunalt avfall. Slike produkter skal ikke kastes som usortert kommunalt avfall. De kan returneres til Endress+Hauser for kassering i henhold til våre generelle vilkår eller i henhold til særskilt avtale med Endress+Hauser.

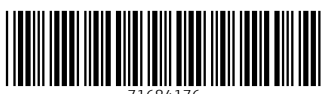

71684176

## www.addresses.endress.com

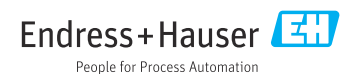